## How to Initialize SafeNet 5110cc

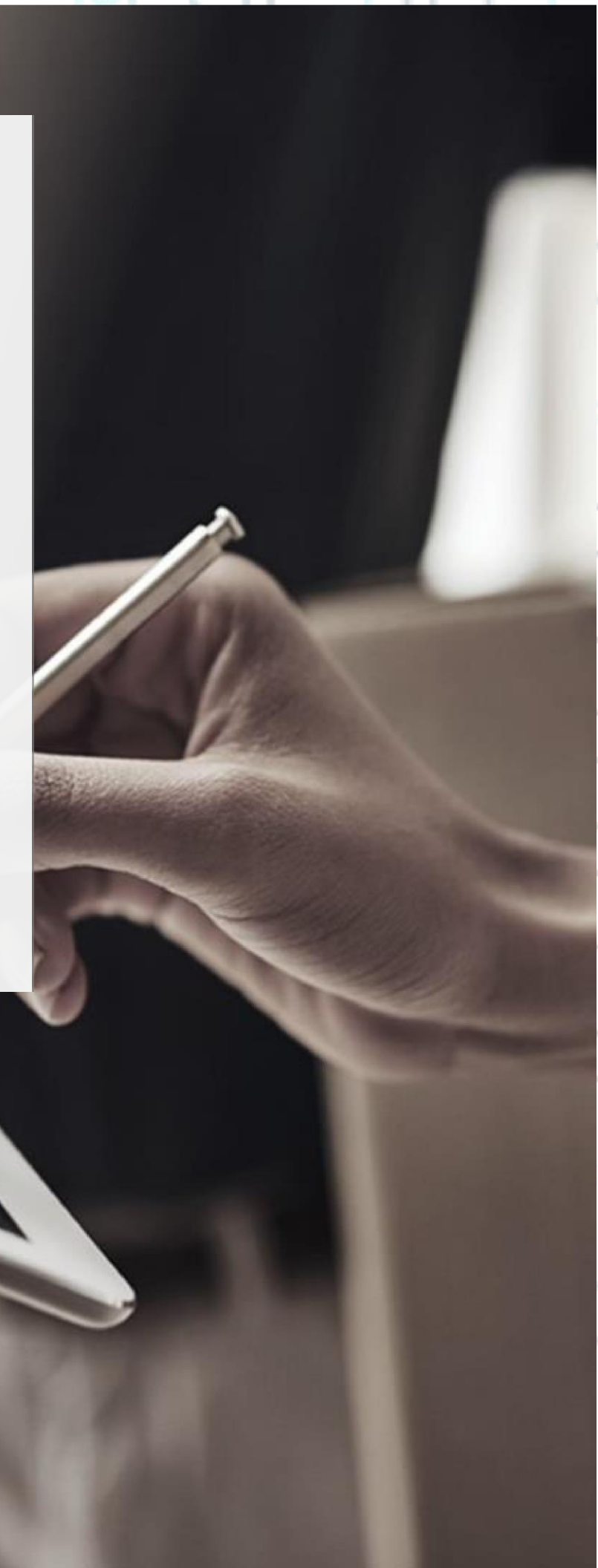

°°°°

1. Double click on the "Safenet Authentication Client Tools" icon at the right side of your computer screen

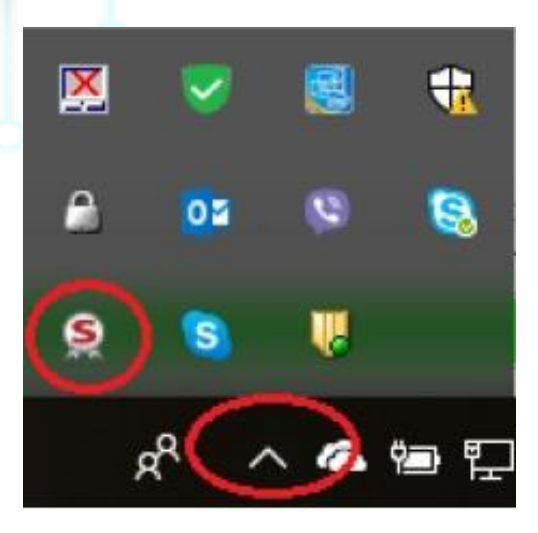

2. Select "Advanced View" by pressing on the gear icon as shown in the picture below.

| SafeNet Authentication Client Tools                                                                                                    | - 🗆 🗙                  |                   |   |
|----------------------------------------------------------------------------------------------------|------------------------|-------------------|---|
|                                                                                                    | gemalto <sup>×</sup>   |                   |   |
| SafeNet Authentication Client                                                                                                    | <b>())</b> © 1 ? ≜     |                   |   |
| Card #706CEU8B6FC79875<br>Card #706CEU8B6FC79875<br>C2Mcro CCID SC Reader 0<br>***** Change Token Passw<br>Change Token Corte<br>Delete Token Corte<br>Corte Token Corte<br>Corte Token Corte<br>Corte Token Corte<br>Corte Token Corte | vord<br>mt<br>al Token |                   | ° |
| -                                                                                                    | → GEMALTO.COM          |                   |   |
| Kreontos 25, GR 10442 Athens, T: +30 210 5193740                                                                                                    |                        | Dese              |   |
| http: <u>www.adacom.com</u><br>email: <u>customer-support@adacom.com</u>                                                                                                    |                        | 2 <sup>Page</sup> |   |
|                                                                                                    |                        |                   |   |

SECURITY BUILT ON TRUST

°°°°°

3 Page

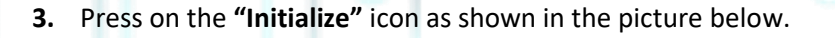

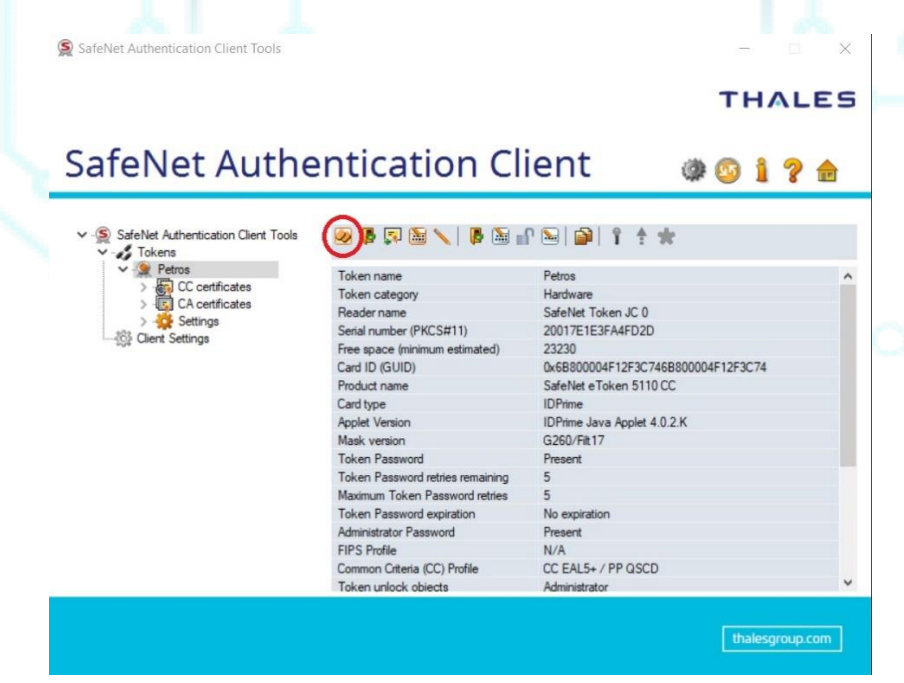

4. Choose "Preserve the token settings and policies" and click Next.

Kreontos 25, GR 10442 Athens, T: +30 210 5193740

http: <u>www.adacom.com</u> email: <u>customer-support@adacom.com</u>

| ADACOM                                                              |                                                                                                    | SECURITY BUILT ON TRUST   |
|---------------------------------------------------------------------|----------------------------------------------------------------------------------------------------|---------------------------|
|                                                                     | S Initialize Token - Initialization Options                                                                                                    |                           |
|                                                                     | Warning!<br>This operation will delete all token content.<br>Please choose the way you want to initialize the token:<br>Preserve the token settings and policies                                                                                                    |                           |
|                                                                     | Configure all initialization settings and policies                                                                                                    |                           |
| 5. Tick the boxes "Use<br>signature PUK" and<br>*(In case your have | e factory default administrator password" and "Use<br>d click Next<br>to the old firmware there might be only one box, just t                                                                                                    | e factory default digital |
| 5                                                                   | SafeNet Authentication Client                                                                                                    |                           |
|                                                                     | Use Initialization key to initialize the Token  Enter the current Administrator Password to initialize the Token  Current Administrator password  Administrator Password:  Enter the current Digital Signature PUK to initialize the Token  Current Digital Signature PUK                                                                                                    | °                         |
|                                                                     | Digital Signature PUK:  Current Language: EN The default administrator password and digital signature PUK is a known value of 0's set on the standard profile.                                                                                                    | °°                        |
| Kreo                                                                | For the non-default value, please enter it manually.           < Back         Next >         Finish         Cancel           ntos 25, GR 10442 Athens, T: +30 210 5193740         0         0         0         0         0         0         0         0         0         0         0         0         0         0         0         0         0         0         0         0         0         0         0         0         0         0         0         0         0         0         0         0         0         0         0         0         0         0         0         0         0         0         0         0         0         0         0         0         0         0         0         0         0         0         0         0         0         0         0         0         0         0         0         0         0         0         0         0         0         0         0         0         0         0         0         0         0         0         0         0         0         0         0         0         0         0         0         0         0         0         0         0         0         0         0 | Page                      |
|                                                                     | http: <u>www.adacom.com</u><br>email: <u>customer-support@adacom.com</u>                                                                                                    | 4                         |
|                                                                     |                                                                                                    |                           |

6. Set your New Token Password and confirm it, <u>untick</u> the box of "Token password must be changed on first logon" and tick on the "Keep the current administrator password" click OK on the pop up window and then click Next

| S Initialize Token - Password Settings | ×                    | 6                                                                                                    |                                        |
|----------------------------------------|----------------------|----------------------------------------------------------------------------------------------------|----------------------------------------|
| SafeNet Authentication Client          | THALES               | •                                                                                                    |                                        |
| Token Name: Petros                     |                      |                                                                                                    |                                        |
| Create Token Password                  |                      |                                                                                                    |                                        |
| New Token Password:                    | •••••                |                                                                                                    | ~~~~~~~~~~~~~~~~~~~~~~~~~~~~~~~~~~~~~~ |
| Confirm Password:                      | •••••                |                                                                                                    |                                        |
| create Administrator Password          | t logon              |                                                                                                    |                                        |
| Create Administrator Password          | ****                 |                                                                                                    |                                        |
| Confirm Password:                      | ****                 | Exferile Automication Films Tank                                                                                                    |                                        |
|                                        |                      | Salever Authentication Chefit 10015                                                                                                    |                                        |
|                                        | Current Language: EN | If the current password is the default password (48 0's), it is<br>strongly recommended to update the administrator password<br>to keep your token secure. |                                        |
| < Back                                 | Next > Finish Cancel | ОК                                                                                                    |                                        |
|                                        |                      |                                                                                                    |                                        |

 Set you New Digital Signature PIN and confirm it, and on the "New Digital Signature PUK" and the "Confirm PUK" set 6 times zero (000000) and click Finish.

Kreontos 25, GR 10442 Athens, T: +30 210 5193740

http: <u>www.adacom.com</u> email: <u>customer-support@adacom.com</u> 5 Page

|              |                                                                                        |                                                 | SECURITY BUILT ON TRUST |
|--------------|----------------------------------------------------------------------------------------|-------------------------------------------------|-------------------------|
|              |                                                                                        |                                                 |                         |
| ' Y 🖉        |                                                                                        |                                                 |                         |
|              | 🕵 Initialize Token - IDPrime Comm                                                      | on Criteria Settings                            | ×                       |
|              | SafeNet Authentication                                                                 | Client THAL                                     | ES O                    |
|              |                                                                                        |                                                 |                         |
|              | Common Criteria Passwords:<br>New Digital Signature PIN:                               | •••••                                           |                         |
|              | Confirm PIN:                                                                           | •••••                                           |                         |
|              |                                                                                        | PIN Polic                                       | ×                       |
|              | New Digital Signature PUK:<br>Confirm PUK:                                             | •••••                                           |                         |
|              |                                                                                        | PIN Polic                                       | zy                      |
|              |                                                                                        |                                                 |                         |
|              |                                                                                        |                                                 |                         |
|              |                                                                                        | : Back Next > Finish Ca                         | ancel                   |
|              |                                                                                        |                                                 |                         |
|              |                                                                                        |                                                 | 7                       |
|              | nitialize Token Notification cli                                                       |                                                 |                         |
| 8. On the Ir |                                                                                        |                                                 |                         |
| 8. On the Ir |                                                                                        |                                                 | ° /                     |
| 8. On the Ir |                                                                                        |                                                 | °°/                     |
| 8. On the Ir |                                                                                        |                                                 | °                       |
| 8. On the Ir |                                                                                        |                                                 |                         |
| 8. On the Ir | Kreontos 25, GR 10442 Ath                                                              | ens, T: +30 210 5193740                         | 6 Page                  |
| 8. On the Ir | Kreontos 25, GR 10442 Ath<br>http: <u>www.adaco</u><br>email: <u>customer-support@</u> | ens, T: +30 210 5193740<br>m.com<br>@adacom.com | 6 Page                  |
| 8. On the Ir | Kreontos 25, GR 10442 Ath<br>http: <u>www.adaco</u><br>email: <u>customer-support@</u> | ens, T: +30 210 5193740<br>m.com<br>@adacom.com | 6 Page                  |

| $\langle \rangle \rangle$ | 11230                                                             | 551                                                            | 8    L                |
|---------------------------|-------------------------------------------------------------------|----------------------------------------------------------------|-----------------------|
| ADACOM                    |                                                                   | SE                                                             | CURITY BUILT ON TRUST |
|                           |                                                                   |                                                                |                       |
|                           | Initialize Token Notification                                     | ×                                                              |                       |
|                           | The token initialization proces<br>and reset all token parameters | ss will delete all token content<br>s. Click 'OK' to continue. |                       |
|                           |                                                                   | OK Cancel                                                      | °• \                  |

°°°°°

7 Page

**9.** Finally, after the Initialization of the Token is completed click **OK** again.

Kreontos 25, GR 10442 Athens, T: +30 210 5193740

http: <u>www.adacom.com</u> email: <u>customer-support@adacom.com</u>